## Ansigtsgenkendelseszoom

Du kan forstørre den del, der indeholder et ansigt på et stillbillede og gemme det som en ny fil.

1 Vælg afspilningstilstand.

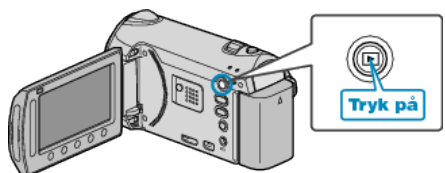

2 Vælg stillbillede-tilstand.

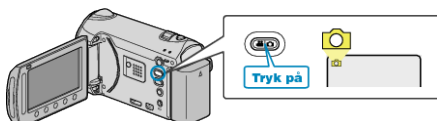

 ${\bf 3}\,$  Vælg et stillbillede, og berør  $\textcircled{\mbox{\scriptsize es}}$  for at starte afspilningen.

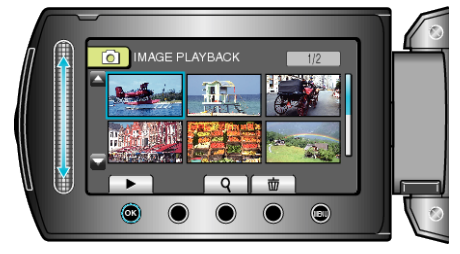

4 Berør 🖾.

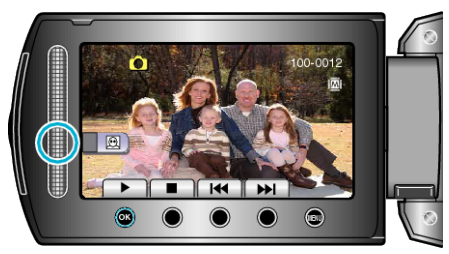

• En ramme vises rundt om personens ansigt.

5 Vælg det ansigt, der skal zoomes ind på, og berør .

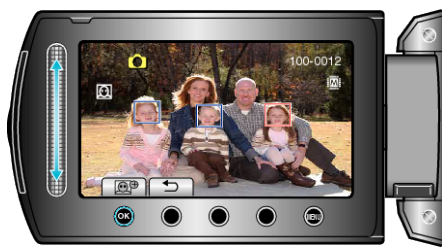

- Det ansigt, som er fremhævet med rød farve er indzoomet.
- 6 Berør 🐵 flere gange for at ændre zoomforholdet.

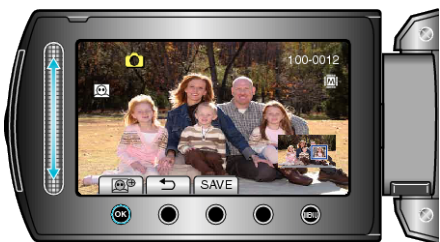

- Du kan vælge et anderledes motiv med berøringssensoren.
- For at stoppe afspilningen, berør .

## Sådan gemmes zoomede billeder af personernes ansigter

① Efter trin 6, berør "SAVE".

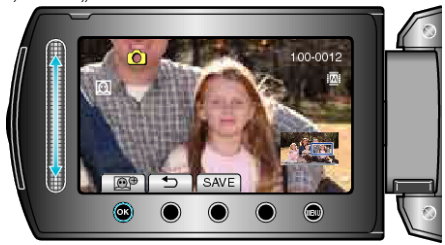

- Zoombilleder gemmes i formatet 16:9 uafhængigt af det oprindelige format.
- ② Vælg "YES" og berør <sup>®</sup>.

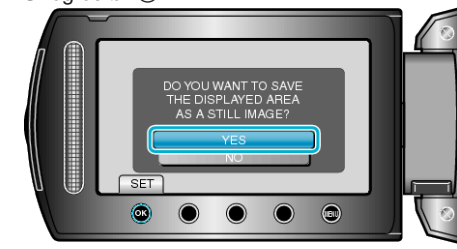